# Ladok

Arbetsbeskrivning för uppdatering av provuppsättning och prov – KA16

| Prov            |                               | 2 |  |
|-----------------|-------------------------------|---|--|
| Provuppsättning |                               |   |  |
| Person          | liga inställningar            | 2 |  |
| 1               | Inläggning av nytt prov       | 3 |  |
| 2               | Inläggning av provuppsättning | 5 |  |
| 3               | Ändring av provuppsättning    | 7 |  |
| 4               | Ta bort provuppsättning       | 7 |  |
| 5               | Utskrift från KA11            | 8 |  |

# Uppdatering av prov och provuppsättning

#### Prov

I Ladok skall kursens alla ingående prov uppdateras samt vilken termin provuppsättningen börjar gälla.

Har kursen endast ett prov skall kryssrutan "Enda prov" markeras. Detta är viktigt så att studenten även får "slutbetyg" för kursen, annars finns betyget bara på provet och inte för hela kursen.

Tänk på att om du ändrar t ex benämning eller högskolepoäng på ett prov som tidigare är inlagt ändras detta för alla studenter i registret som har denna provkod. Endast felstavningar skall ändras på befintlig provkod. Alltså – ny provkod för ny benämning, högskolepoäng mm.

#### Provuppsättning

Provuppsättning skall ändras/uppdateras endast när ny sådan skall börja gälla.

Provuppsättningen för kursen kan vara samma flera terminer och behöver således inte uppdateras förrän en ny blir aktuell.

Tänk på att kryssrutan "Obl" aldrig ska vara markerad utom i de fall provet har 0 högskolepoäng och att detta prov måste vara avklarat innan slutbetyg kan ges på kursen. Oftast gäller detta endast inlämningsuppgifter eller laborationsrapporter.

När ny provuppsättning uppdateras i Ladok ta då alltid ut ett utdrag från KA11 för att kontrollera proven/provuppsättningen är korrekt.

#### Personliga inställningar

Under menyalternativet 'Funktion' kan du via 'Personliga inställningar' ange examinator vid rapportering av betyg på hel kurs. Om detta ska vara obligatoriskt ska rutan 'Examinator' vara markerad.

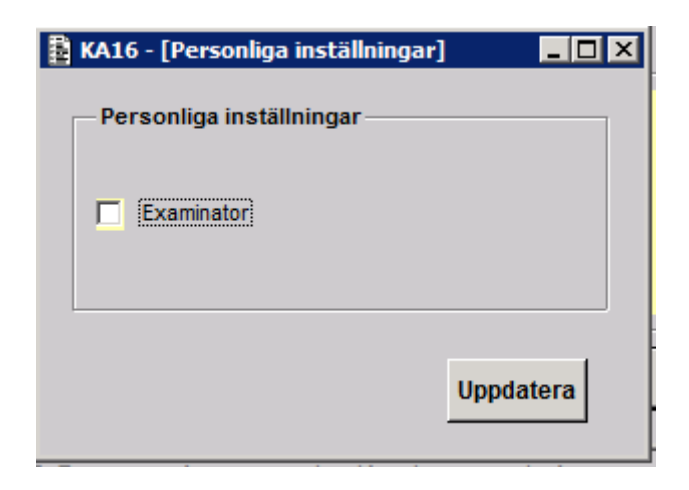

### 1. Inläggning av nytt prov

Välj "Prov" i första formuläret.

| KA16 - Kurser och prov - indata |    |
|---------------------------------|----|
| Välj alternativ                 |    |
| Prov                            |    |
| O Provuppsättning               |    |
|                                 | ОК |

I nästa bild:

- 1. Välj radioknappen "Lägg till".
- 2. I fältet "kurskod" i rutan "Ange prov" anges kurskoden för den kurs som provet skall uppdateras. I fältet "provkod" anges koden för provet. Undvik att använda provkoder som MOM1, MOM2 osv eftersom proven kan komma att ändras längre fram.
- 3. I fältet "svensk benämn" anges den svenska benämningen.
- 4. I fältet "Engelsk benämn" anges den engelska benämningen.
- 5. I fältet "Högskolepoäng" anges provets högskolepoäng.
- 6. I fältet "Betygsskala" skrivs automatiskt kursens betygsskala. Märk att betyget TG=tillgodoräknad finns i betygsskalan EC.
- 7. I fältet "Enda prov" markeras om kursen verkligen bara har ett enda prov, annars genereras inte slutbetyg för kursen.
- 8. I fältet "Projektarbete" markeras om titeln för projektarbetet/examensarbetet skall skrivas in vid rapportering i RS01.
- 9. Uppdatering i rutan "Fördela institution och utbildningsområde" skall endast göras om annan än "den ägande" avdelningen skall erhålla hpr-ersättningen. Kontakta Ladokenheten för hjälp när denna uppgift skall uppdateras.
- 10. Välj knappen "Uppdatera"

2014-11-06

| 🗄 KA16 - [Prov]                                                                                                    |                                                              |                                                            |      | _ 🗆 ×                                       |
|----------------------------------------------------------------------------------------------------|--------------------------------------------------------------|------------------------------------------------------------|------|---------------------------------------------|
| Välj Använd modell<br>C Lägg till<br>C Ändra<br>C Ta bort Provkod »                                                                                                    |                                                              |                                                            |      |                                             |
| Ange prov       Kurskod     2 SK001G       > Statsvetenskap GR (A)       Political Science BA (A)                                                                                                    | 30.0                                                         | hp                                                         |      |                                             |
| Provkod       2         Svensk benämn       Jämförande politik         Comparative Politivcs and Methods         Institution       5002         Högskolepoäng       6.0       5       7       8         Poäng       Ec       Enda provi       Projektarbete | Prov<br>0500<br>1000<br>2000<br>2100<br>3000<br>3100<br>3500 | Hp<br>1.5<br>7.5<br>6.0<br>7.5<br>6.0<br>7.5<br>7.5<br>3.0 | Inst | Termin Obl<br>HO8<br>H08<br>H07<br>H08<br>▼ |
| Fördela institution och utbildningsområde<br>Institution Utbomr Procent<br>9<br>Summa procent Stryk                                                                                                    |                                                              | Prove                                                      | upps | 10<br>Uppdatera                             |

Alternativet "Ändra" används endast vid rättning av t ex stavfel. Ändra aldrig provets poäng. Görs detta så ändras poängen på alla tidigare inrapporterade betyg.

Alternativet "Ta bort" används endast om t ex ett felaktigt prov uppdaterats och skall tas bort.

# 2. Inläggning av provuppsättning

I detta formulär kan du *lägga in* provuppsättning för nya eller gamla prov, *ändra*, eller *ta bort* redan inlagda provuppsättningsterminer och du kan ta bort alla prov inom en provuppsättning. Du kan också markera prov som obligatoriska inom kursen eller ta bort obligatoriemärkningar.

Välj radioknappen "Provuppsättning" (eller välj knappen "Provupps" i formuläret där proven uppdateras).

| 8 | KA16 | i - Kurser och prov - indata | -  |  |
|---|------|------------------------------|----|--|
| 1 | -Väl | j alternativ                 |    |  |
|   | c    | Prov                         |    |  |
|   | œ    | Provuppsättning              |    |  |
|   |      |                              | ОК |  |

# Inläggning av ny provuppsättning

- 1. Välj radioknappen "Lägg till".
- 2. I rutan "Kurs" ange kurskoden för den kurs som provuppsättning skall uppdateras.
- 3. I rutan "Nya prov; Ange provuppsättningstermin" visas de nya prov som inte ingår i någon provuppsättning. Innevarande termin visas automatiskt om man nyss lagt in ett prov.
- 4. OBS! Bocken i rutan Obl ska endast vara markerad om provet har 0 hp
- 5. Välj knappen "Uppdatera" om provet/proven skall ingå i provuppsättningen för innevarande termin.

Om man vill lägga till tidigare upplagda prov som inte ska ändras men som ska finnas i den nya provuppsättningen välj radioknappen "Visa alla prov" i rutan "Tidigare prov: Ange ny provuppsättningstermin". Alla prov visas, dels de prov som är knuten till provuppsättningstermin dels de prov som inte är det. I fältet "Termin" ange termin för den nya provuppsättningen ex H14. Välj knappen "Uppdatera". 2014-11-06

| KA16 - [Pro    | vuppsättning]       |            |        |                              |     |           |          |            |
|----------------|---------------------|------------|--------|------------------------------|-----|-----------|----------|------------|
| -Välj          | <i>µ</i>            | Ange kurs  | kod —  |                              |     |           |          |            |
| C Lägg till te | ermin/obl           |            | G »    | Statevetenskan GP (A)        |     |           |          |            |
| C Ta bort te   | rmin/ ändra obl     | 2          |        | Stateverenawap OK (A)        |     |           |          |            |
| C Ta bort he   | el provuppsättning  |            |        |                              |     |           |          |            |
|                |                     |            |        |                              |     |           |          |            |
| -Nya prov: A   | nge provuppsätti    | ningsterm  | in —   |                              |     |           |          |            |
| Prov B         | enämning            |            |        |                              | Нр  | Termin Ob | <b>۱</b> |            |
| 3200 J         | ämförande poltik    |            |        |                              | 6.0 | H14 🔽     |          |            |
| 3              |                     |            |        |                              |     |           |          | Struk      |
|                |                     |            |        |                              |     |           |          | Зиук       |
|                |                     |            |        |                              |     |           |          |            |
| — Tidigare pr  | ov: Ange ny provu   | ippsattnin | gstern | in                           |     |           |          |            |
| O Visa prov    | ruppsättning        | Ta bort    | Prov   | Benämning                    |     |           | HP       | Termin Obl |
|                |                     |            | 2000   | Politik och förvaltning      |     |           | 7.5      |            |
| Termin         | 24                  |            | 2100   | Politik och förvaltning      |     |           | 6.0      | H14        |
|                |                     |            | 3000   | Jämförande politik           |     |           | 7.5      |            |
|                |                     |            | 3100   | Jämförande politik och metod |     |           | 7.5      |            |
| Visa alla      | prov                |            | 3200   | Jämförande poltik            |     |           | 6.0      |            |
|                | utan provupneättei  |            | 3500   | Metod                        |     |           | 3.0      | H14        |
|                | utan provuppsattini |            | 4000   | Internationell politik       |     |           | 7.5      | H14 🗌 🚽    |
| 0              |                     |            |        |                              |     |           |          |            |
|                |                     |            |        |                              |     |           | _        |            |
|                |                     |            |        |                              |     |           | 5        | Uppdatera  |
|                |                     |            |        |                              |     |           | -        |            |
|                |                     |            |        |                              |     |           |          |            |

6. OBS! Det går att kontrollera om det finns prov som inte är kopplad till någon provuppsättning. Välj då radioknappen "Visa prov utan provuppsättning".

Visas denna ruta välj knappen "Ja". Det kan vara så att endast ett prov uppderats och att några prov inte ändrats för provuppsättningen. Detta gör då i detta läge att provuppsättningen överstiger/understiger kursen totalpoäng.

| MYSQL                                                                                    |
|------------------------------------------------------------------------------------------|
| Summan av provuppsättningens högskolepoäng understiger kursens poäng. Vill du fortsätta? |
| Ja Nej                                                                                   |

## 3. Ändra provuppsättning

Välj radioknappen "Ta bort termin/ändra obl".

I fältet "Kurs" ange kurskod för kursen som ändringen ska ske för.

Sök fram den termin för ändringen i rutan "Ta bort provuppsättningstermin/ändra obl märkning".

## 4. Ta bort provuppsättning

- 1. Välj radioknappen "Ta bort hel provuppsättning".
- 2. I fältet "Kurs" ange kurskod för kursen där ny provuppsättning skall tas bort.
- 3. I rutan "Ta bort hel provuppsättning", välj radioknappen "Visa provuppsättning" och ange termin för den termin som skall tas bort
- 4. Välj knappen "Ta bort" om hela provuppsättningen skall tas bort.

| KA16 - [Provuppsättning]                                                           |                                                                                                    |                                               |
|------------------------------------------------------------------------------------|----------------------------------------------------------------------------------------------------|-----------------------------------------------|
| Välj<br>10 Lägg till termin/obl                                                    | Kurs SK001G Statsvetenskap GR (A)                                                                                                    |                                               |
| <ul> <li>Ta bort termin/ ändra obl</li> <li>Ta bort hel provuppsättning</li> </ul> | 2 J                                                                                                    |                                               |
| Nya prov: Ange provuppsä Prov Benämning                                            | åttningstermin<br>Hp Termin Obl                                                                                                    | Stryk                                         |
| Ta bort hel provuppsättnir<br>3 Visa provuppsättning                               | Ta bort Prov Benämning Hp                                                                                                    | Termin Obl                                    |
| Termin H14 »<br>C Visa alla prov<br>C Visa prov utan provuppsät                    | 1100       Politisk teori       6.0         2100       Politik och förvaltning       6.0         3200       Jämförande politik       6.0         3500       Metod       3.0         4000       Internationell politik       7.5 | H14<br>H14<br>H14<br>H14<br>H14<br>H14<br>H14 |
|                                                                                    | 4                                                                                                    | Ta bort                                       |

#### 5. Utskrift från KA11 Kurser och prov, utdata

#### Utskrift av kurs där flera provuppsättningar visas

I formuläret - Beställning av utskrifter - väljs alternativet "Alla provuppsättningar" i rutan "Prov":

```
Mittuniversitetet
                                KA11 Kurser och prov, utdata
Avdelningen för studieadministra...
                                                          Sida 1
Erna Österlund
                               2014-10-16
 _____
Mittuniversitetet
                                    KA11 Kurser och prov, utdata
Erna Österlund
                                    2014-10-16
                                                               Sida
                                                                       1
_____
Utsökning via:
Kurskod:
          SK001G
Begränsning:
Nedlagda kurser uteslutna
Kurskod Benämning
      Hskpoäng
                          Betskala
                                    Nivå
                                             Utbnivå
                                                        Nedlagd
SK001G Statsvetenskap GR (A)
       30.0
                          EC
                                     А
                                             1
                                                        Ν
   Provuppsättning: H07 H08 H14
 H07 1000 Politisk teori
                                                         Högskolepoäng: 7.5
     2000 Politik och förvaltning
                                                         Högskolepoäng: 7.5
     3000 Jämförande politik
                                                         Högskolepoäng: 7.5
     4000 Internationell politik
                                                         Högskolepoäng: 7.5
 H08 1000 Politisk teori
                                                         Högskolepoäng: 7.5
     2000 Politik och förvaltning
                                                         Högskolepoäng: 7.5
     3100 Jämförande politik och metod
                                                         Högskolepoäng: 7.5
     4000 Internationell politik
                                                         Högskolepoäng: 7.5
 H14 0500 Introduktion till statsvetenskap
                                                         Högskolepoäng: 1.5
     1100 Politisk teori
                                                         Högskolepoäng: 6.0
     2100 Politik och förvaltning
                                                         Högskolepoäng: 6.0
     3200 Jämförande politik
                                                         Högskolepoäng: 6.0
     3500 Metod
                                                         Högskolepoäng: 3.0
     4000 Internationell politik
                                                         Högskolepoäng: 7.5
```

# Utskrift av kurs där endast den senaste provuppsättningen visas

I formuläret -Beställning av utskrifter - väljs inget alternativ i rutan "Prov":

| Mittuniversitetet                    |                  |                     | KAll Kurser och prov, u |           |         | utdata  |      |   |  |
|--------------------------------------|------------------|---------------------|-------------------------|-----------|---------|---------|------|---|--|
| Erna Österlund                       |                  |                     | 2                       | 014-10-16 |         | S       | Sida | 1 |  |
|                                      |                  |                     |                         |           |         |         |      |   |  |
| Utsökni                              | ng v:            | ia:                 |                         |           |         |         |      |   |  |
| Kurskod                              | 1:               | SK001G              |                         |           |         |         |      |   |  |
| Begräns<br>Nedlagd                   | sning:<br>la kui | :<br>rser uteslutna |                         |           |         |         |      |   |  |
| Kurskod Benämning<br>Hskpoäng        |                  |                     | Betskala                | Nivå      | Utbnivå | Nedlagd |      |   |  |
| SK001G Statsvetenskap GR (A)<br>30.0 |                  |                     | EC                      | A         | 1       | N       |      |   |  |
| Pro                                  | ovupps           | sättning: H14       |                         |           |         |         |      |   |  |
| н14 С                                | 500              | Introduktion till a | Högskoler               | oäng:     | 1.5     |         |      |   |  |
| 1                                    | 100              | Politisk teori      | Högskoler               | oäng:     | 6.0     |         |      |   |  |
| 2                                    | 2100             | Politik och förvalt | Högskoler               | oäng:     | 6.0     |         |      |   |  |
| 3                                    | 3200             | Jämförande politik  | Högskoler               | oäng:     | 6.0     |         |      |   |  |
| 3                                    | 8500             | Metod               | Högskoler               | oang:     | 3.0     |         |      |   |  |
| 4                                    | £000             | Internationell pol: | Högskoler               | oang:     | 7.5     |         |      |   |  |